## Relatório de Notas Fiscais Eletrônicas Destinadas

Esse relatório é usado para consultar as Notas Fiscais emitidas contra o CNPJ da empresa, e tomar ações relacionadas a esses documentos.

Para abrir esta ferramenta basta entrar no menu em:

Gerenciamento→Relatórios→Gestão fiscal→NF-e Destinadas

Ao clicar nesta opção aparecerá a seguinte interface:

| _                                                   |                      |                |                          |                 |            |              |                |              |                   |             |          |   |
|-----------------------------------------------------|----------------------|----------------|--------------------------|-----------------|------------|--------------|----------------|--------------|-------------------|-------------|----------|---|
| •                                                   | Intellicash 3. 0.140 |                |                          |                 |            |              |                |              |                   | 6           |          |   |
|                                                     | IWS                  | -              |                          |                 |            |              |                |              |                   |             |          | 3 |
|                                                     | SOLUTIONS            | Bern vindo AD  | MIN, você está co        | nectado em      |            |              |                |              |                   |             |          |   |
| NF-e Destinadas                                     | s Devol              | uções          |                          |                 |            |              |                |              |                   |             |          |   |
| Filtro de Notas                                     | NE-e Dest            | tinadae        | 📃 💿 Em                   | issão 📀 Verific | ação Situa | ção          | Tipo (Emissor) |              |                   | 1           |          |   |
| Tild C GC TYOUGS                                    |                      |                | Início                   | 26/06/2017      | 💽 🍳        | Autorizado   | 💿 Saida        | Aplicar      | - Imprimir        | J           |          |   |
| Manifestação                                        | Todas                |                | <ul> <li>Térm</li> </ul> | ino 26/07/2017  |            | Denegado     | O Entrada      | 😽 Notas F    | Fiscal Destinadas | ]           |          |   |
| Localizar Chave                                     | •                    |                |                          |                 | = ~        | Cancelado    |                |              |                   |             |          |   |
| CNPJ                                                | ·                    | Emitent        | • •                      | Emissão 👻 Entr  | ada 👻 Va   | or 🚽 Ting    | - Mod - Série  | Número       | Situação 👻        | Verificação | <b>•</b> |   |
|                                                     |                      | Linkcik        | <u> </u>                 | Emissuo · Enu   | 444 44     | or ipo       | initian Scrie  | , indiricity | Situdçub          | vermedçab   |          |   |
|                                                     |                      |                |                          |                 |            |              |                |              |                   |             |          |   |
|                                                     |                      |                |                          |                 |            |              |                |              |                   |             |          |   |
|                                                     |                      |                |                          |                 |            |              |                |              |                   |             |          |   |
|                                                     |                      |                |                          |                 |            |              |                |              |                   |             |          |   |
|                                                     |                      |                |                          |                 |            |              |                |              |                   |             |          |   |
|                                                     |                      |                |                          |                 |            |              |                |              |                   |             |          |   |
|                                                     |                      |                |                          |                 |            |              |                |              |                   |             |          |   |
|                                                     |                      |                |                          |                 |            |              |                |              |                   |             |          |   |
|                                                     |                      |                |                          |                 |            |              |                |              |                   |             |          |   |
|                                                     |                      |                |                          |                 |            |              |                |              |                   |             |          |   |
|                                                     |                      |                |                          |                 |            |              |                |              |                   |             |          |   |
|                                                     |                      |                |                          |                 |            |              |                |              |                   |             |          |   |
|                                                     |                      |                |                          |                 |            |              |                |              |                   |             |          |   |
|                                                     |                      |                |                          |                 |            |              |                |              |                   |             |          |   |
|                                                     |                      |                |                          |                 |            |              |                |              |                   |             |          |   |
|                                                     |                      |                |                          |                 |            |              |                |              |                   |             |          |   |
|                                                     |                      |                |                          |                 |            |              |                |              |                   |             |          |   |
|                                                     |                      |                |                          |                 |            |              |                |              |                   |             |          |   |
|                                                     |                      |                |                          |                 |            | 0            |                |              |                   |             |          |   |
| •                                                   |                      |                |                          |                 |            |              |                |              |                   |             |          | Þ |
| Nenhum Registro                                     |                      |                |                          |                 |            |              |                |              |                   |             |          |   |
| Relatório de Notas Fiscais Eletrônicas Destinadas / |                      |                |                          |                 |            |              |                |              |                   |             |          |   |
| Módulo: RELATÓR                                     | IOS                  | 🗹 Caixa Aberto | 5 dias                   | Promoções Venc  | das! Nenhu | im Agendamen | to!            |              |                   |             |          |   |

Para alimentar esse relatório, é preciso do certificado digital, e a empresa pode fazer de duas maneiras.

- 1. Pode instalar o programa **NfeDestinadas**, que automaticamente consulta o servidor nacional das NF-e e alimenta o **IntelliCash**; ou
- 2. Pode clicar no botão **Notas Fiscais Destinadas** para fazer a consulta ao servidor nacional da NF-e.

É preciso ter o certificado digital da empresa instalado onde for realizado a consulta ao servidor do Sefaz Nacional.

O usuário poderá consultar as Notas Fiscais pela data que foram emitidas ou pela data que foi capturada pelo **IntelliCash**, para isso basta escolher entre **Emissão** ou **Verificação**. Ainda é permitido localizar as notas fiscais pela sua situação da NF-e emitida contra a empresa, **Autorizado**, **Denegado** ou **Cancelado**. A opção padrão marcada é sempre a de **Autorizado**. Por fim ainda deve ser escolhido o **Tipo** da NF-e, lembrando que o **tipo** é do ponto de vista do emissor, pois consiste a informação contida na NF. Pode ser uma nota fiscal de entrada ou de saída. Além dos filtros relacionados a consulta do Sefaz, é permitido realizar filtros cruzando com informações das notas fiscais lançadas no **IntelliCash**. Os Filtros são:

- 1. NF-e Destinadas: exibe todas as notas fiscais consultadas no servidor do SEFAZ;
- 2. NF-e Consultadas não Registradas: exibe as notas fiscais consultadas no servidor que ainda não foi dada entrada no IntelliCash
- 3. **NF-e Registradas não Consultadas**: exibe as notas fiscais registradas no **IntelliCash**, mas que não foi consultada no servidor do SEFAZ.
- 4. **NF-e Importadas**: exibe as notas fiscais consultadas e que já foram importadas.

Outra funcionalidade inserida nesse relatório é a **"Manifestação do Destinatário"**, essa funcionalidade que foi criada pela NT 2012/002, serve a empresa se manifestar ao SEFAZ em relação a um documento emitido contra ela. As manifestações podem ser as seguintes:

- 1. **Confirmação da Operação**: confirma a ocorrência da operação, e o recebimento da mercadoria (para as operações com circulação de mercadoria);
- 2. Desconhecimento da operação: declarando o desconhecimento da operação;
- 3. **Operação não Realizada**: declarando que a operação não foi realizada (com recusa do recebimento da mercadoria e outros) e a justificativa por que a operação não se realizou;
- 4. Ciência da operação: declarando ter ciência da operação destinada ao CNPJ, mas ainda não possui elementos suficientes para apresentar uma manifestação conclusiva, como as acima citadas. Este evento não configura a manifestação final do destinatário, portanto cabe ao usuário se manifestar posteriormente sobre a situação final da operação.

Ao Confirmar uma NF de entrada o IntelliCash automaticamente manifesta a confirmação da operação caso a maquina em questão tenha certificado digital instalado.

Outra funcionalidade dessa interface é permitir o download do XML da NF-e, e até mesmo a importação da NF-e.

Para realizar o download do XML da NF-e é necessário que o usuário tenha manifestado a confirmação ou a ciência da operação.

Ciente das informações acima, o usuário pode utilizar as funcionalidades encontradas ao clicar com o botão direito do mouse sobre um documento. As funcionalidades são:

• "Verificar Devoluções" : usado para identificar se há outra nota fiscal emitida pelo mesmo fornecedor revertendo a operação;

- "Copiar Chave": Copia a chave da NF-e e pergunta ao usuário se deseja ir para o site de consulta da NF-e;
- "Manifestação do usuário": permite o usuário se manifestar em relação a operação acobertado por um documento fiscal;
- "Download XML": permite fazer o download do XML da NF-e (para isso é preciso que o documento tenha tido alguma manifestação);
- "Importar NF-e": realiza a importação da NF-e pelo XML (mesmo processo feito pela interface de entrada de Nota Fiscal).

|                                           | ws -              |                                  |                                         | Intellicash 3. C    | ).140                    |               |                    | 2 🛛 🖓        |
|-------------------------------------------|-------------------|----------------------------------|-----------------------------------------|---------------------|--------------------------|---------------|--------------------|--------------|
| NE-e Destinadas                           | LUTIONS Bern      | vindo ADMIN, voce esta co        | onectado em                             |                     |                          |               |                    |              |
| Filtro Data<br>© Emissão<br>O Verificação | Início<br>Término | 26/06/2017 💽 🖌<br>26/07/2017 💽 🍙 | Aplicar 🔍 Localiz<br>Imprimir 📝 Similar | ar                  |                          |               |                    |              |
| CNPJ -                                    | Emitente          | ▼ Emissão Saída                  | ✓ Chave S                               | aída 🚽 Situação S   | aida 🔻 Emissão Entrada 🔻 | Chave Entrada | ▼ Situação Entra ▼ | Verificaçã 🔺 |
| <u> </u>                                  |                   |                                  |                                         | I                   |                          |               |                    |              |
|                                           |                   |                                  |                                         |                     |                          |               |                    |              |
|                                           |                   |                                  |                                         |                     |                          |               |                    |              |
|                                           |                   |                                  |                                         |                     |                          |               |                    |              |
|                                           |                   |                                  |                                         |                     |                          |               |                    | E            |
|                                           |                   |                                  |                                         |                     |                          |               |                    |              |
|                                           |                   |                                  |                                         |                     |                          |               |                    |              |
|                                           |                   |                                  |                                         |                     |                          |               |                    |              |
|                                           |                   |                                  |                                         |                     |                          |               |                    |              |
| •                                         |                   |                                  |                                         |                     |                          |               |                    |              |
| Nenhum Registro                           |                   |                                  |                                         |                     |                          |               |                    |              |
| Módulo: RELATÓRIOS                        | Caixa             | Aberto 5 dias                    | Promoções Vencidas!                     | Nenhum Agendamento! | Aguardand                | o Sir         |                    |              |

Na aba Devoluções são exibidas as notas fiscais que o usuário identificou como **devolução**, que pode ter sido feito pela função **Verificar Devoluções**. Nessa aba o usuário pode localizar as Notas Fiscais de devolução pela data de emissão ou pela data que foi verificado no **IntelliCash** a sua devolução.

Outra funcionalidade muito interessante é o botão **Similares**, que exibe todas as notas de saída que não foram registradas no sistema, e ao selecionar a NF, exibe ao lado as notas fiscais de entrada do mesmo fornecedor que tenha o mesmo valor. Ao clicar em confirmar será associado as duas notas como sendo uma a devolução da outra.

|                                                                                                    |                                                                                                    | ×             |  |  |  |  |  |  |  |
|----------------------------------------------------------------------------------------------------|----------------------------------------------------------------------------------------------------|---------------|--|--|--|--|--|--|--|
| Dados da Nota de Saída                                                                                                    |                                                                                                    |               |  |  |  |  |  |  |  |
| Chave:     B1160773410326012410550010002306341003101502     Data Emissão:     25/07/2016       Emitente:     CERVEJARIA PETROPOLIS S\A     CNPJ Emitente:     73410326012410                                                                                   |                                                                                                    |               |  |  |  |  |  |  |  |
| Nota de Saída                                                                                                    |                                                                                                    |               |  |  |  |  |  |  |  |
| CNJP           73410326012410           08807587000157           56228356011923           73410326012410           62691043001602           08807587000157           88815295000529           08807587000157           08807587000157           08807587000157 | ▼       Emitente       ▼       CNPJ       Emitente       ▼       Emitente       ▼       Valor         CERVEJARIA PETROPOLIS SVA       ▼       73410326011       CERVEJARIA PET 26/07/2       31160773410326012.4       51         MIX MELLOW SORVETES LTDA       ▼       73410326011       CERVEJARIA PET 26/07/2       31160773410326012.4       51         MIX MELLOW SORVETES LTDA       ▼       73410326011       CERVEJARIA PET 26/07/2       31160773410326012.4       51         MIX MELLOW SORVETES LTDA       ™       WICKBOLD E NOSSO PAO IND ALI       ▼       ▼       ▼       ▼       ▼       ▼       ▼       ▼       ▼       ▼       ▼       ▼       ▼       ▼       ▼       ▼       ▼       ▼       ▼       ▼       ▼       ▼       ▼       ▼       ▼       ▼       ▼       ▼       ▼       ▼       ▼       ▼       ▼       ▼       ▼       ▼       ▼       ▼       ▼       ▼       ▼       ▼       ▼       ▼       ▼       ▼       ▼       ▼       ▼       ▼       ▼       ▼       ▼       ▼       ▼       ▼       ▼       ▼       ▼       ▼       ▼       ▼       ▼       ▼       ▼       ▼       ▼ | •<br>,00<br>E |  |  |  |  |  |  |  |
| 17086297000152                                                                                                    |                                                                                                    |               |  |  |  |  |  |  |  |
| Dados da Nota de Entrada                                                                                                    |                                                                                                    |               |  |  |  |  |  |  |  |
| Chave:       31160773410326012410550010002309961003101501       Data Emissão:       26/07/2016 <ul> <li>Emitente:</li> <li>CERVEJARIA PETROPOLIS S\A</li> <li>CNPJ Emitente:</li> <li>73410326012410</li> </ul>                                                |                                                                                                    |               |  |  |  |  |  |  |  |
|                                                                                                    | 🗙 Cancelar 🗸 Confirm                                                                                                    | nar           |  |  |  |  |  |  |  |

| From:<br>http://wiki.iws.com.br/ - <b>Documentação de software</b>                                               |   |
|----------------------------------------------------------------------------------------------------|---|
| Permanent link:<br>http://wiki.iws.com.br/doku.php?id=manuais:intellicash:relatorio:gestao_fiscal:nfe_destinadas | × |
| Last update: 2021/08/23 19:06                                                                                    |   |